#### 畢業生還款宣導暨交換生出國 對保注意事項

主辦:淡江大學生活輔導組 協辦:臺灣銀行淡水分行

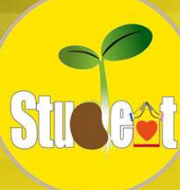

#### 宣導重點

- 1. 貸款金額怎麼填?
   2. 海外研修費資格?
- 3. 出國怎麼對保?
- 4. 畢業了, 甚麼時候還款?
- 5. 經濟狀況不允許,還款如何延期?

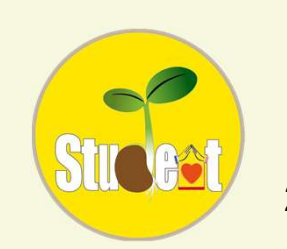

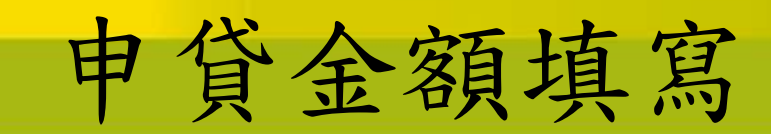

#### 常見錯誤

| 請點選<br>(Selecte) | 學制<br>(System) | 學年別<br>(Academic Year) | 真實學期<br>(semester) | 繳費單號<br>(No.) | 繳歖帳號<br>(Collection Account) | 鐵費單名稱<br>(Billing name)            | 應繳金額<br>(Amount) | 繳費記錄<br>(Status) |
|------------------|----------------|------------------------|--------------------|---------------|------------------------------|------------------------------------|------------------|------------------|
| ۲                | 淡江大學(677)      | 111                    | 2                  |               |                              | 淡江大學111<br>學年度第2學<br>期加退選後<br>補繳費單 | 1,490            | 未繳款              |
| 0                | 淡江大學(077)      | 111                    | 1                  |               |                              | 淡江大學111<br>學年度第1學<br>期學雜費繳<br>費單   | 49,480           | 繳款完成             |

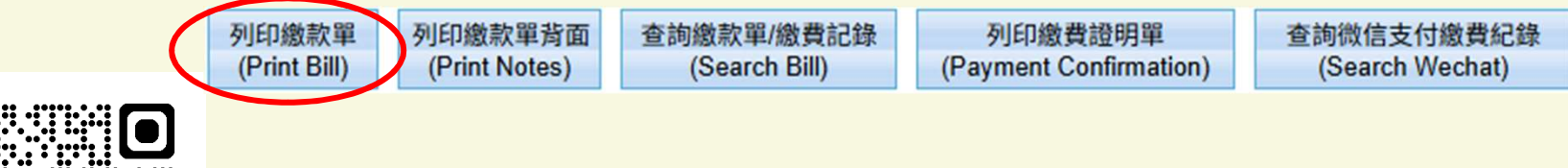

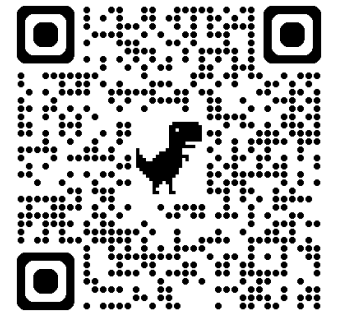

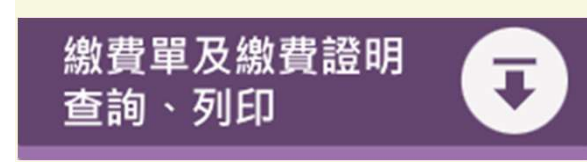

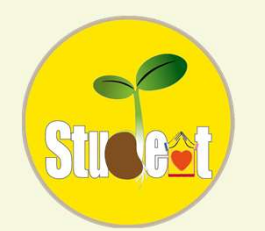

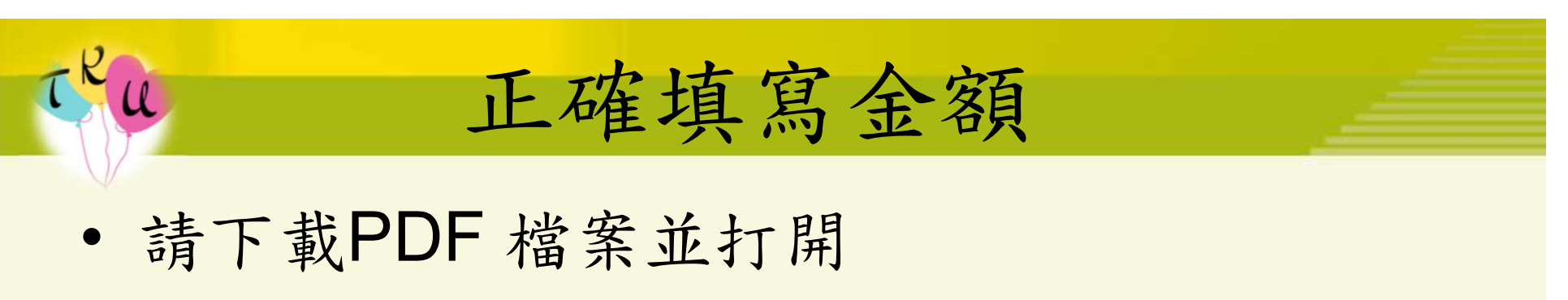

| 學費<br>雜費<br>電腦及網路通訊使用費 | 39,000<br>7,880<br>930  |        |
|------------------------|-------------------------|--------|
| 學生團體保險費<br>行政院減免學雜費    | 225<br>-17,500          |        |
|                        |                         |        |
|                        |                         |        |
|                        |                         |        |
| 應繳金額合計:                | <u>30,535</u> 就學貸款可貸金額: | 65,535 |

1 2E I

|          | 學雜費                  | 46,880元  | 電腦及網路<br>通訊使用費 | 930元     |      |        |  |
|----------|----------------------|----------|----------------|----------|------|--------|--|
| ž.       | 團體保險費                | 225元     | 書籍費            | 3,000元   | 實習費  | 0元     |  |
| 3        | 校內住宿費                | 0元       | 海外研修費          | 0元       | 生活費  | 0元     |  |
| 美丽       | 已享有學雜費減免或請領教育部助學金之金額 |          |                | 0元       |      |        |  |
| 行政院滅免學雜費 |                      |          | -17,500元       |          |      |        |  |
|          | 行政院補貼校內住宿費           |          |                | 0元       |      |        |  |
|          | 本學期撥款金額              | 1:新臺幣 參萬 | 参仟伍佰参拾伍元整      | 33,535元整 | 學程額度 | :100萬元 |  |
|          |                      |          |                |          |      |        |  |

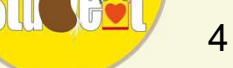

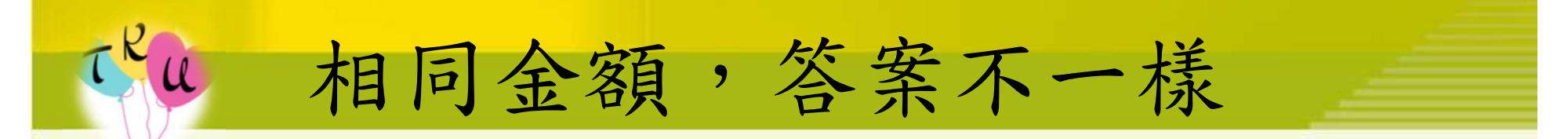

#### • 是不是有溢貸款就看這裡了!

| 可申貸項目 | 學雜費                     | 46,880元 | 電腦及網路<br>通訊使用費 | 930元     |            |    |  |
|-------|-------------------------|---------|----------------|----------|------------|----|--|
|       | 團體保險費                   | 225元    | 書籍費            | 3,000元   | 實習費        | 0元 |  |
|       | 校內住宿費                   | 0元      | 海外研修費          | 0元       | 生活費        | 0元 |  |
|       | 已享有學雜費減免或請領教育部助學金之金額    |         |                | 0元       |            |    |  |
|       | 行政院減免學雜費                |         |                | -17,500元 |            |    |  |
|       | 行政院補貼校內住宿費              |         |                | 0元       |            |    |  |
|       | 本學期撥款金額:新臺幣 參萬參仟伍佰參拾伍元整 |         |                | 33,535元整 | 學程額度:100萬元 |    |  |

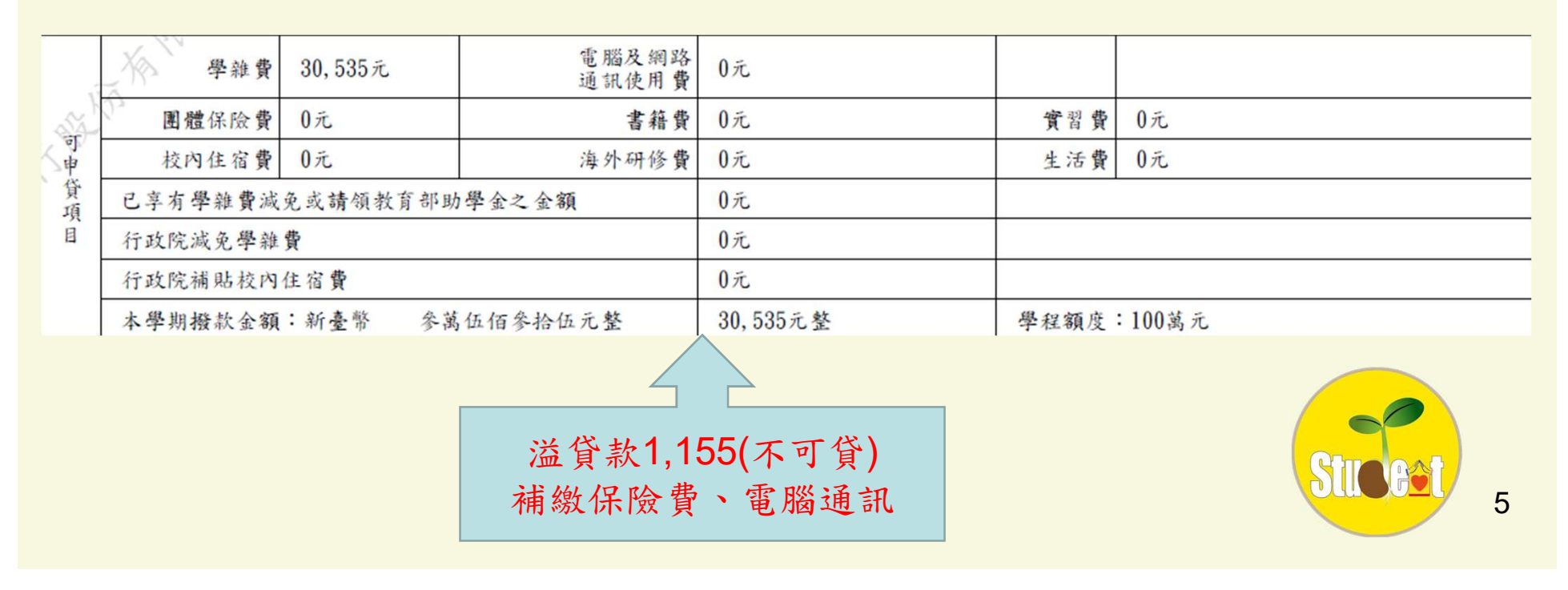

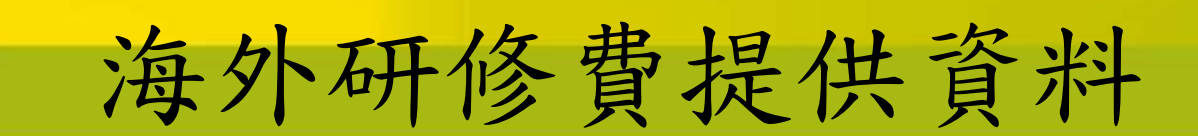

1.就學貸款研修費用證明下載表格 (就學貸款專區->大三生出國就學貸款辦理須知->海外研修費)。
2.獲獎證明 (基本上是公文,跟申請單位索取)。
3.國外學校學雜費收費標準表
(依當日臺灣銀行匯率換算幣值,最高可申貸44萬臺幣)

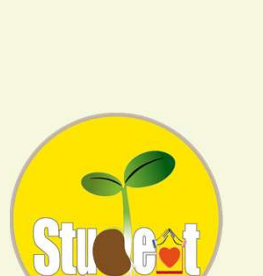

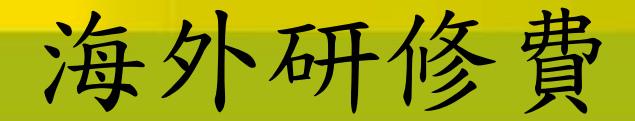

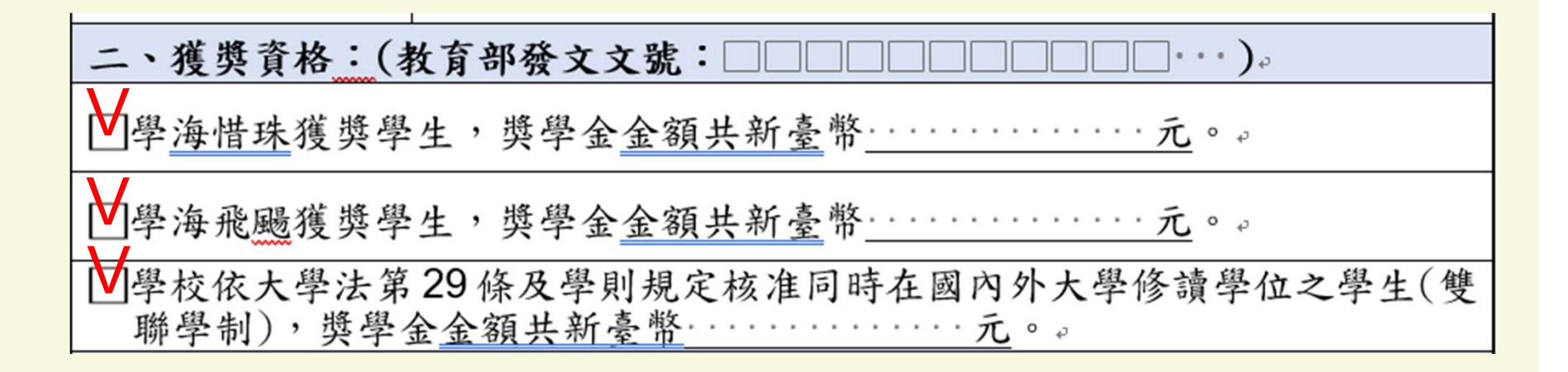

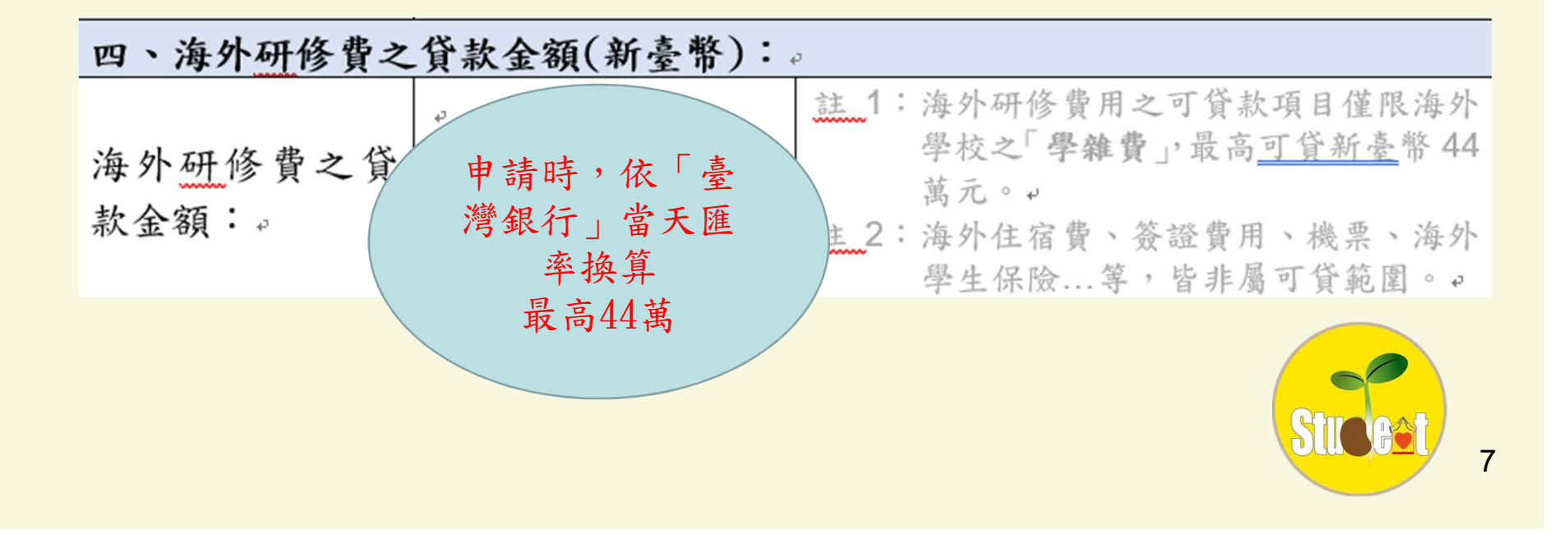

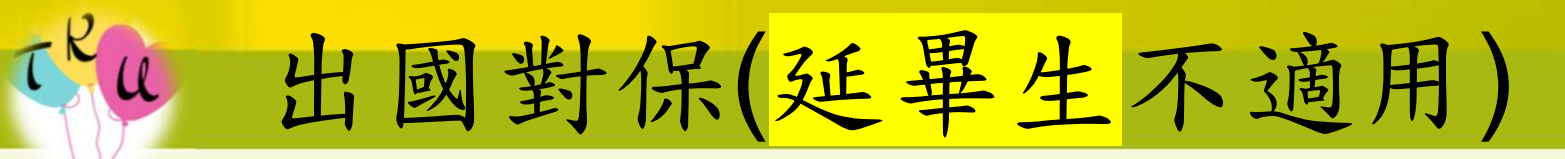

- •記得線上申貸
- 1. 讀卡機
   (學生臺銀要開戶、要放錢)
   2. 手機認證(注意SIM卡)

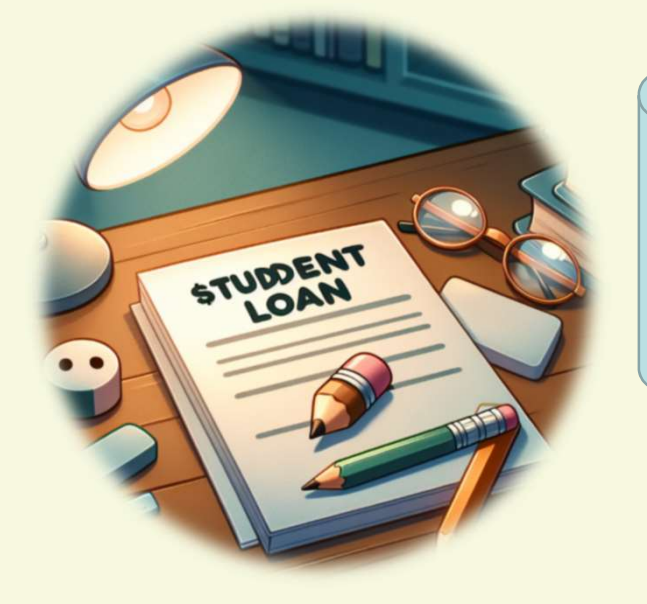

1.延畢生注意一定要於8月1日起臨櫃辦理 2.出國1年者要特別注意要回國辦理時間

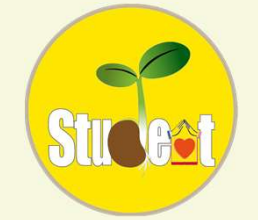

#### 手機認證(簡訊OTP)

- 建議確定出國前可以聯絡承貸分行 詢問(淡水分行),主要是確認當初申 請書填寫的學生本人手機是否與現 在相同。
- 學生本人手機門號的SIM卡留台由家
   人在對保期間幫忙使用線上申貸。

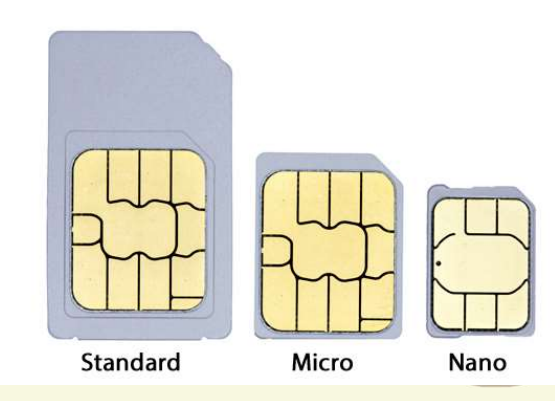

9

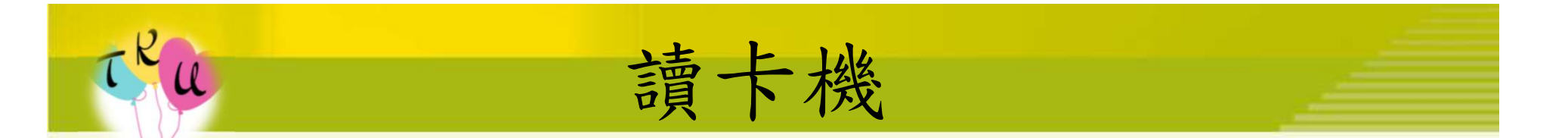

- 學生本人需有在臺灣銀行開立的帳
   戶(實體、數位)。
- 可在國外使用臺灣銀行金融卡片搭
   配讀卡機在電腦操作線上申貸認證。

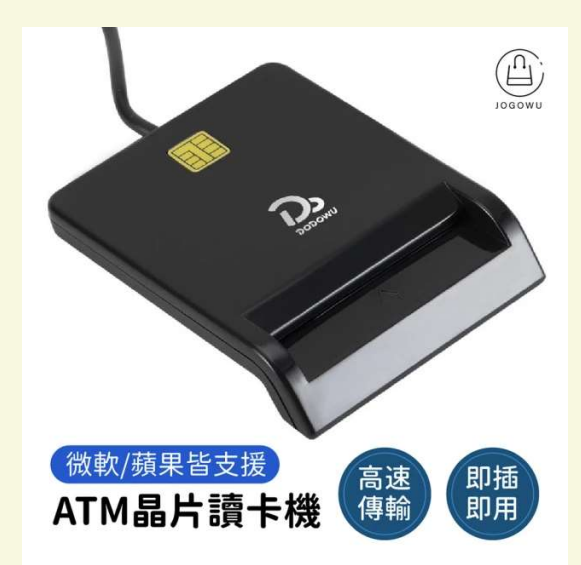

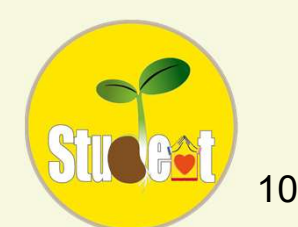

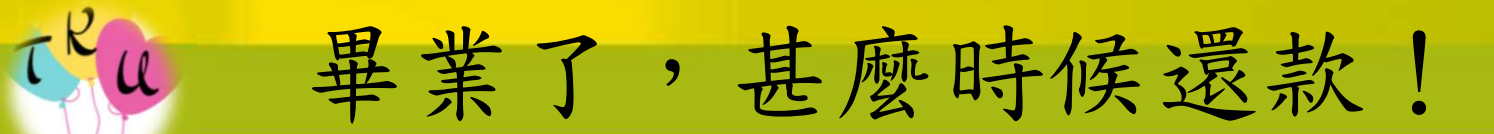

- 期數
- 還款方式
- 延期還款

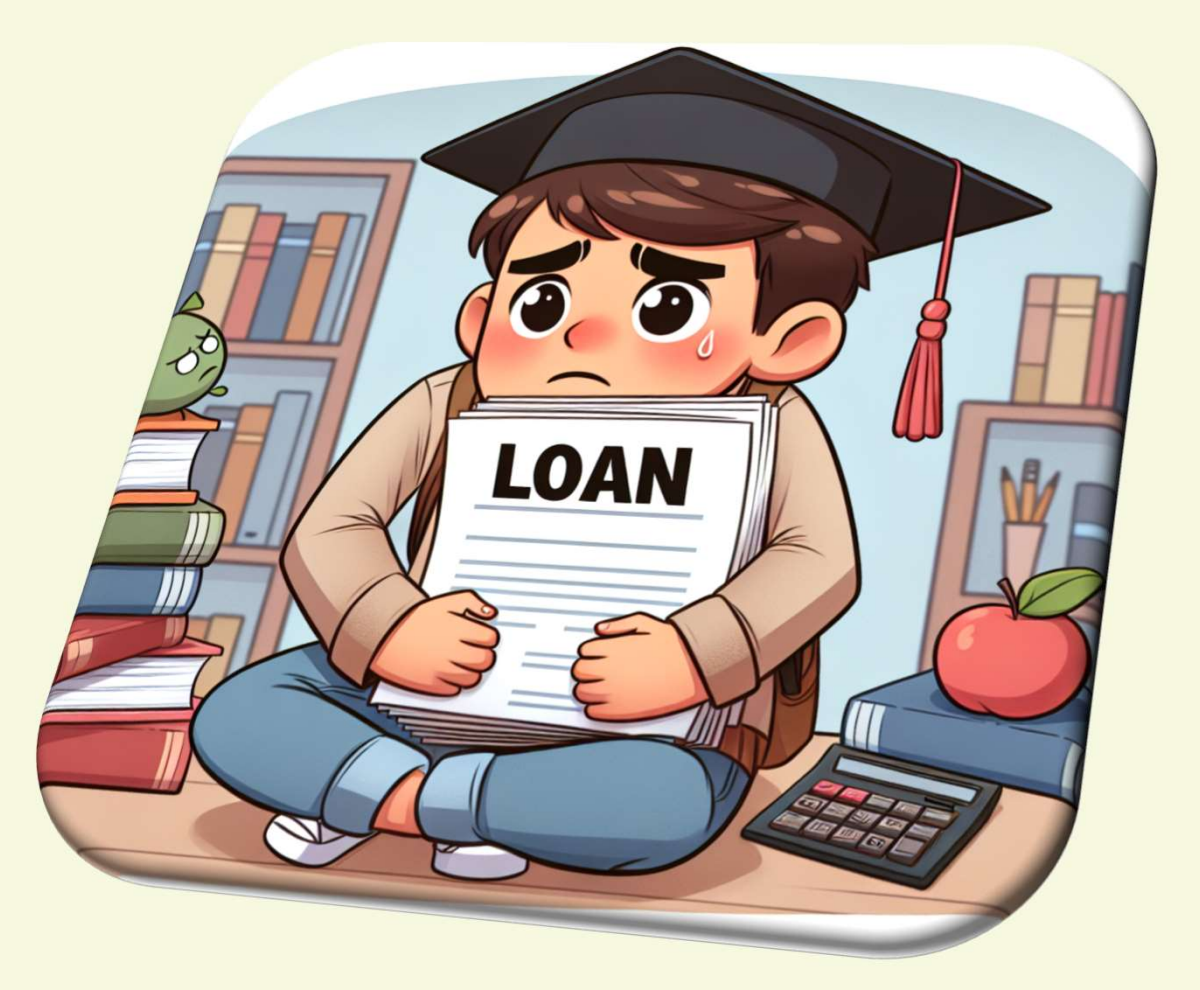

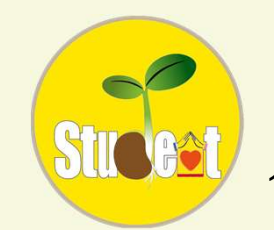

# **斯**數

- 借款一學期以一年攤還(12個月)
- 在臺灣銀行不同承貸分行借學貸,系
   統會自動加總。

- 舉例:淡江大學在淡水分行借了個8學期,
   研究所在臺南分行借了4個學期,還款期年
   限會變成8+4=12年(12X12=144期)
- 備註:所以有申請海外研修費的同學,要注意就學貸款辦理次數。

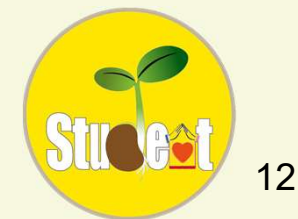

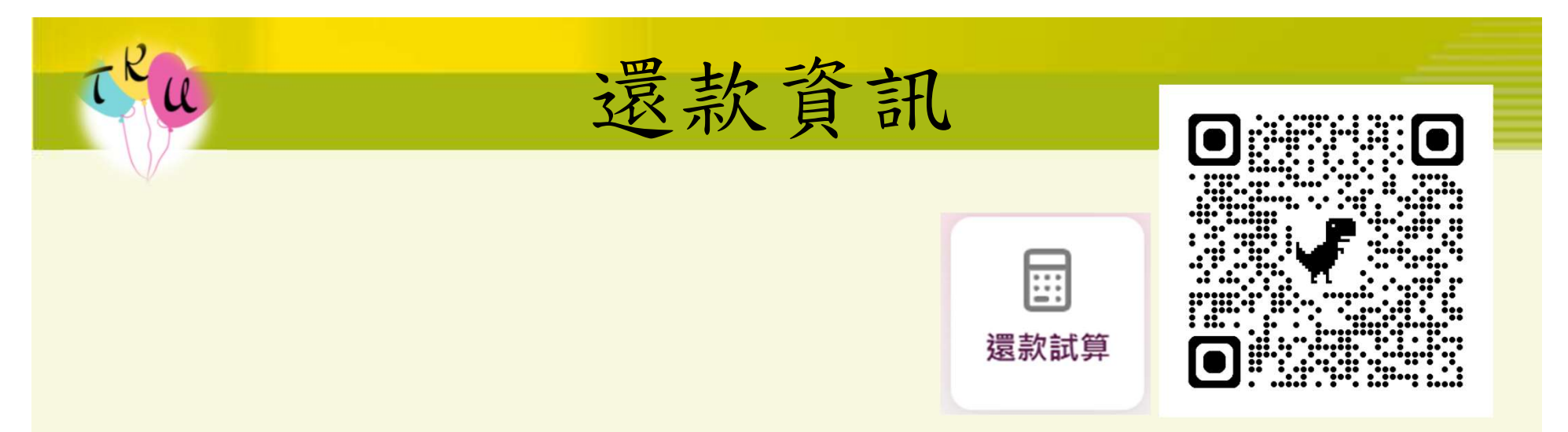

- 畢業後基本資料有更改記得要主動與銀行聯絡。
- 將還款的前3個月會寄出紙本的通知書。
- 就學貸款是沒有紙本帳單的。
- 學貸的利率是浮動的,是依照郵政利率調整。
   備註:就學貸款畢業還款是有利息的

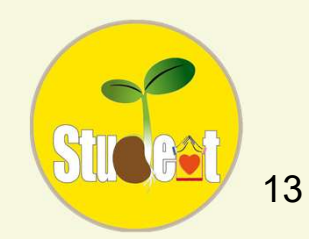

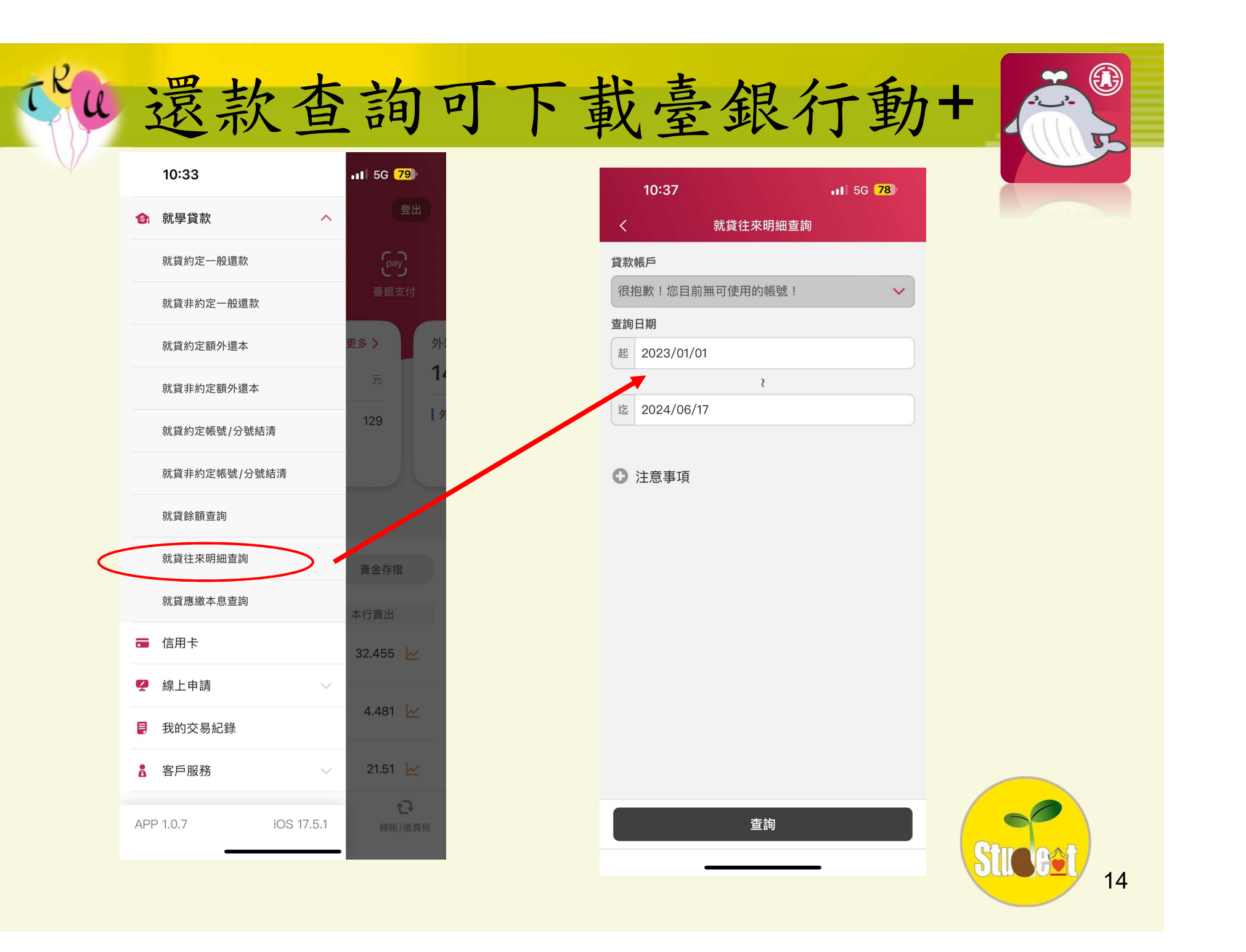

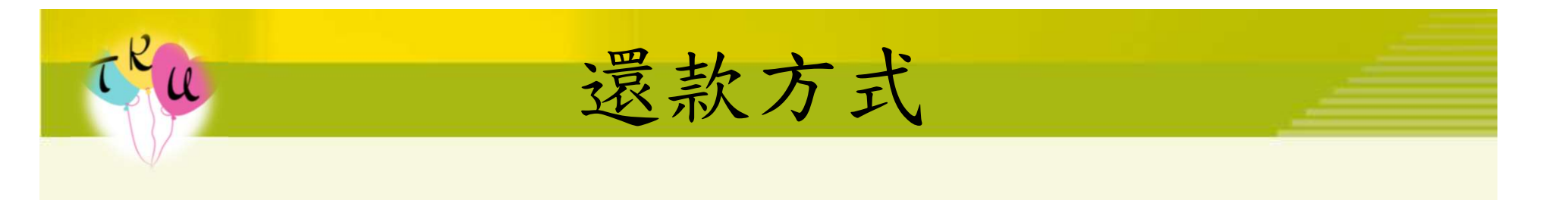

- 電子帳單
- 臨櫃
- 網路銀行(有臺銀帳戶)
- •授權自動扣款(有臺銀帳戶)
- 網路ATM(搭配讀卡機使用)
- 匯款

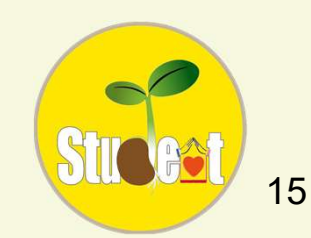

電子帳單

• 收到紙本通知書時,上面會有計收 利息日、應還款日,可以對應應還 款日,記住自己的帳單產生日。

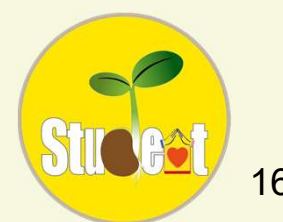

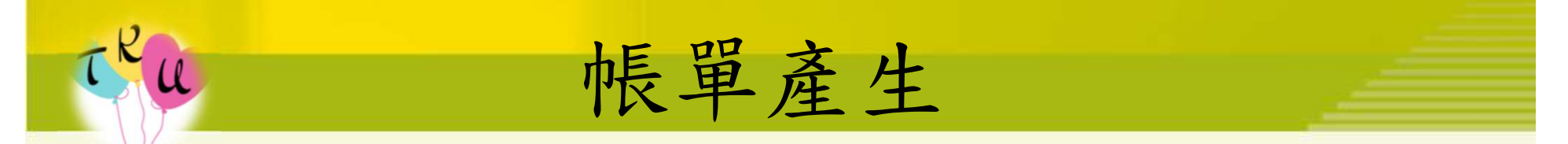

- 5號帳單產生: 15~24號(應還款日)
- 15號帳單產生: 25~4號(應還款日)
- 25號帳單產生: 05~14號(應還款日)
- 例:今年畢業, 115月7月15日收到電子帳單。
- 打開信件會有個PDF檔,密碼為身份證字號 大寫。
- 遇假日會順延至工作日,2~3天沒收到可自行在學貸入口網申請補寄。

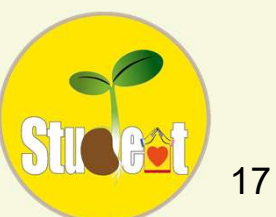

電子帳單

- 有條碼,可使用手機截圖至便利商店掃碼 繳費。
- 有QR Code,可使用臺灣Pay、LINE Pay 掃碼繳費。
- 有銷帳編號,可使用網銀、實體ATM進行
   轉帳(非臺銀也可)。
- 帳單需在繳費期限內繳,否則條碼、帳號
   等都將失效。

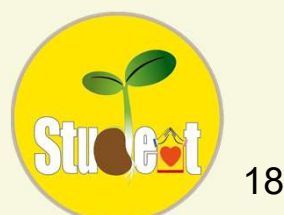

# <del>Cu</del> 賠櫃

- 至任何一間臺灣銀行櫃台
- 報學生(或是保證人)的身份證字號
- 使用現金繳費
- 期金:最多預繳下個月
- •利息:最多預繳半年
- 本金:可以多繳本金,本金繳得越多未來 期金繳得越少(除非結清,繳本金期數不變)

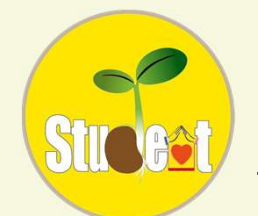

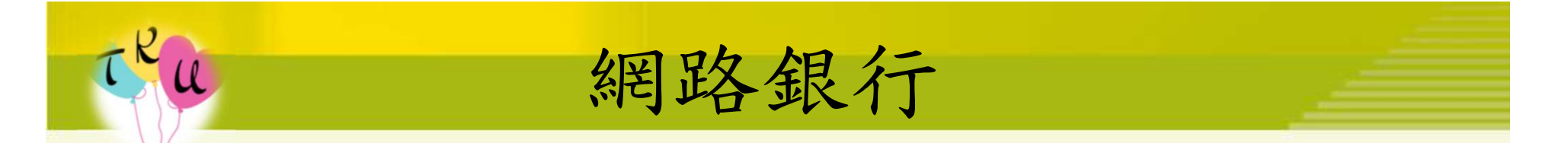

- 記住自己的學貸帳號(通知書有寫)
- 需有開立臺灣銀行帳戶者,才可使用網路
   銀行內的學貸專區繳費(非本人的也可)
- 網銀APP登入
- 選單
- 帳戶交易
- 就學貸款還款

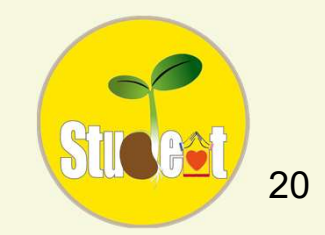

## び 授權自動扣款(限臺銀帳戶)

- 適用對象:學生本人有臺銀帳戶(實體、數
   位)
- 有網銀者:使用網頁版的網銀
- ・ 登入→就學貸款服務→就學貸款授權自動
   扣款申請

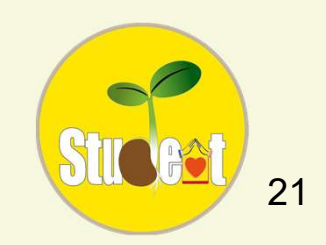

## び 授權自動扣款(限臺銀帳戶)

- 適用對象:學生本人有臺銀帳戶(實體)、非學 生本人有臺銀帳戶(實體)。
- 臨櫃填寫授權扣款申請書或自己寫好寄到
   承貸分行,上面要有原留印鑑。
   (表單下載10-1)

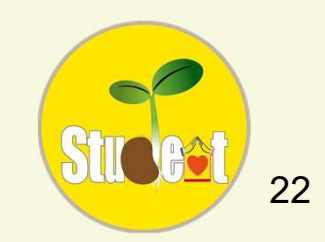

#### 網路ATM(搭配讀卡機)

- 記住自己的學貸帳號(通知書有寫)
- 準備金融卡(非臺銀也可)、讀卡機
- 臺銀官網→常用服務→網路ATM
- 插卡片輸入卡片密碼→就學貸款服務
- 選擇繳費方式→輸入學貸帳號

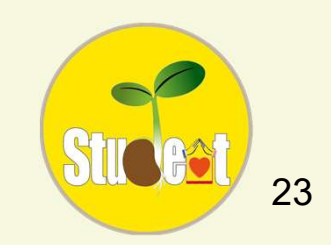

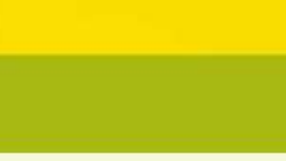

匯款

- 記住自己的學貸帳號(通知書有寫)
- 至其他金融機構、郵局等等
- 填寫跨行匯款單
- 解款行:臺灣銀行,分支單位:淡水(承貸 分行),帳號:學貸帳號,戶名:學生本人
- 填寫匯款單時,可致電承貸分行詢問當日 繳費金額

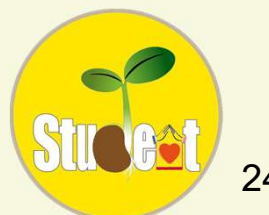

#### 臺灣銀行開戶

- 實體帳戶(有存摺)
- 至戶籍地附近或是公司附近臺銀辦理
- 應備文件: 雙證件、印章、1000元
- 數位帳戶(無存摺)
- 可使用手機、電腦,線上辦理
  - 認證方式:有臺銀實體帳戶、學貸帳號、就
     學貸款入口網使用者代號、其他銀行的實
     體帳戶或是自然人憑證(5擇1)

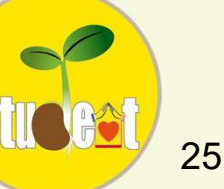

#### 延期還款

• 展延

(服兵役、還在學、延畢)

- 低所得緩繳
- 自付利息緩繳

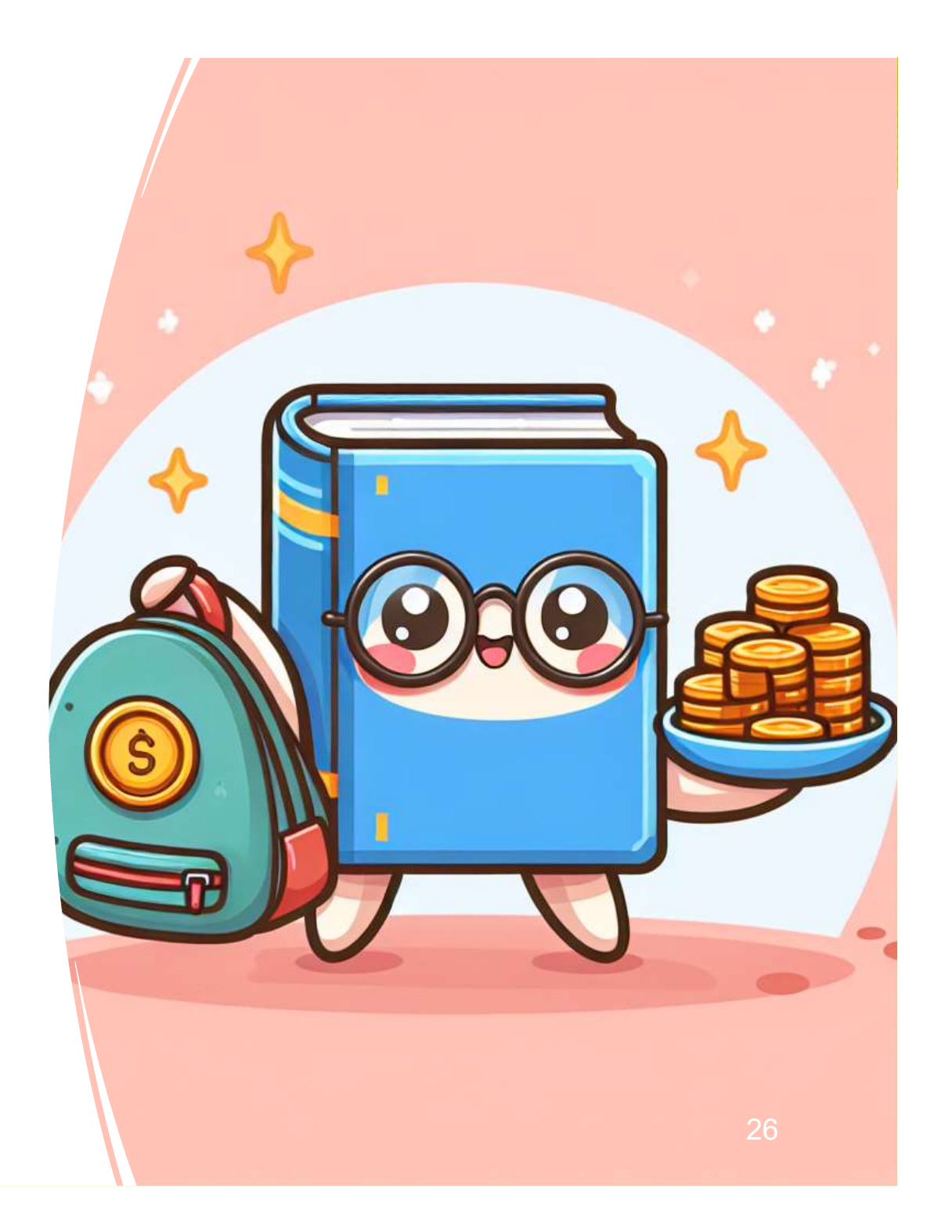

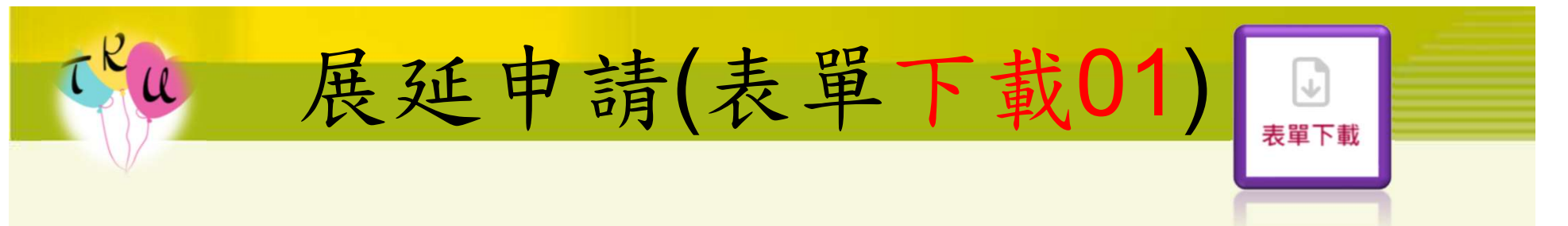

學生本人可至鄰近的臺灣銀行填寫
 申請書,或是準備好文件掛號寄到
 承貸分行(淡水分行)。

地址:251新北市淡水區中山路93號

必備文件申請書學生本人簽名、學
 生本人身分證正反影本。

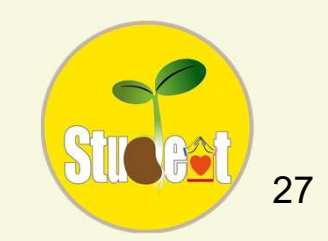

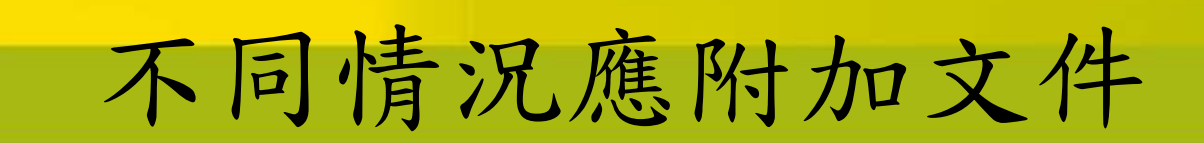

#### 兵役(義務役)延期提供

- 在營證明(正本)
- •退伍令(影本)
- 以上2擇1

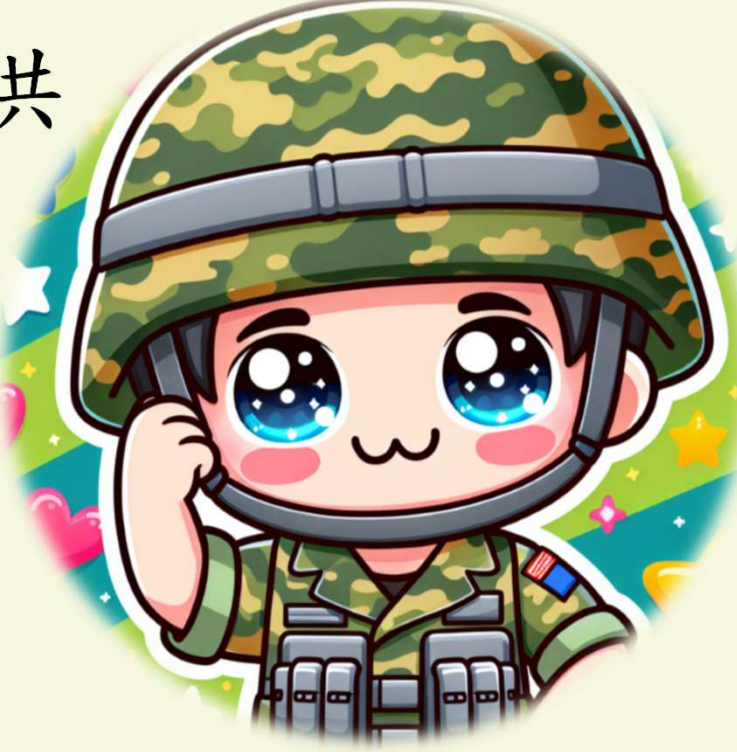

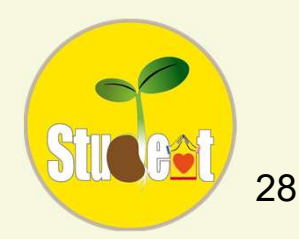

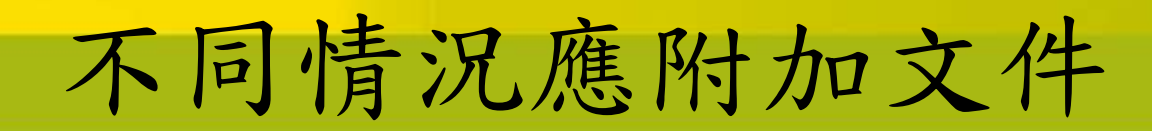

#### 繼續在國內就學(含復學)、延畢繳交

- •學生證正反面影本(有蓋註冊章)
- 在學證明正本
- 畢業證書影本
- 以上3擇1

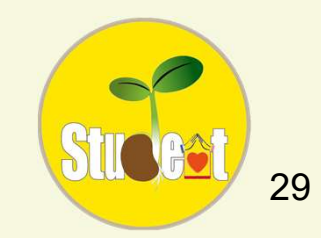

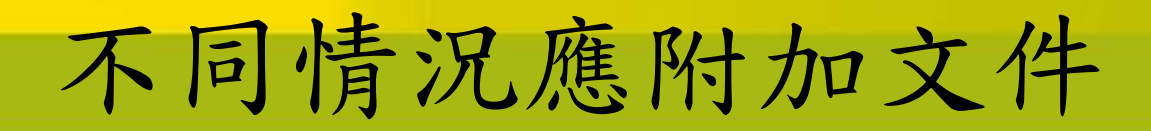

教育實習、國外升學延期:

教育實習證(註冊實習 期滿日)、教育主管機關核准文件。

- 此情況較為特殊,若有此類問題可 直接致電承貸分行詢問。
- 淡水分行: (02)26281111#117

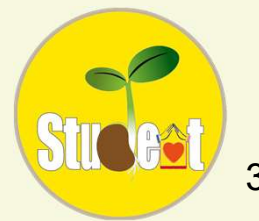

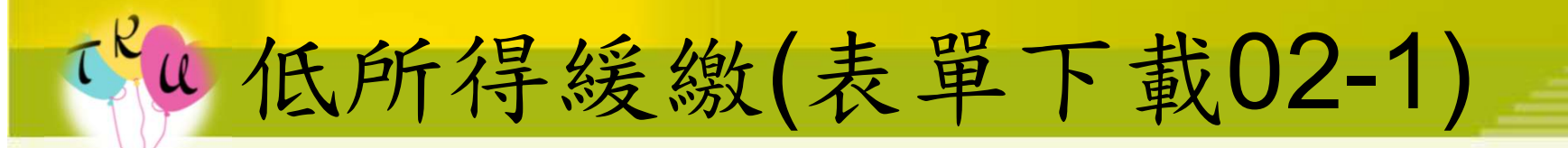

此緩繳最多可申辦12次,一次以1年為限。

- 條件:
  - 前一年所得不足60萬(平均不達5萬),包含 年終、中獎等等收入;當年度有低收或中 低收資格。
- 繳費正常(學貸無逾期)

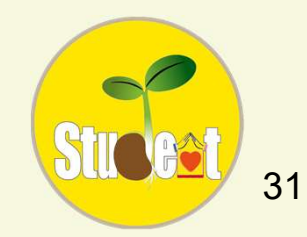

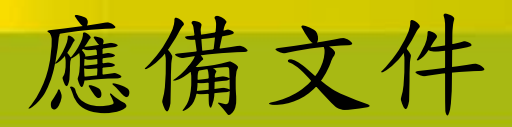

- 必備文件:
- 學生及全體保證人在申請書上簽名+蓋章
- 學生及全體保證人身分證正反面影本(或是 一個月內的戶籍謄本正本)。

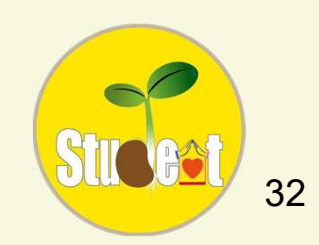

## 「小不同情況應附加文件 1~4月間

- 前一年度勞工保險局之「勞保被保險人投 保資料表」。
- 委任書(表單下載13)
- 另附學生本人身分證影本,切結「本影本 與正本相符」字樣並簽名。

#### 5~12月間

 前一年度學生個人「綜合所得稅各類所得 資料清單」。

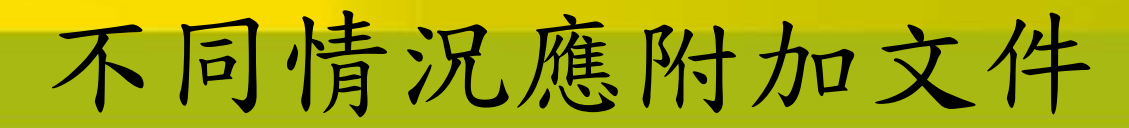

- 學貸會認定非在職專班的學生在學時無收
   入
- 假設正常畢業(6月)的學生,所得就會限制
   在(6個月非在學身分X5萬=30萬)
- ・若前一年還是學生(在學期間有打工)想申請
   緩繳一定會超過30萬
- 需另外附上在學期間的打工收入證明

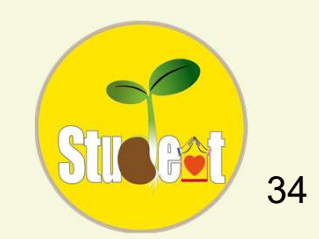

# € 自付利息緩繳(表單下載02-2)

- 此緩繳最多可申辦12年,一次可申辦1~12
   年,且中途不可取消繳息(除非結清)。
- 適用對象:前一年所得超過或是費用無法繳
   正常者。

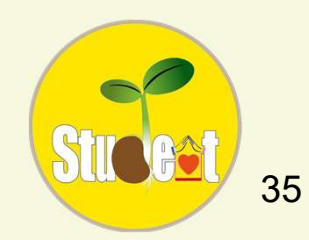

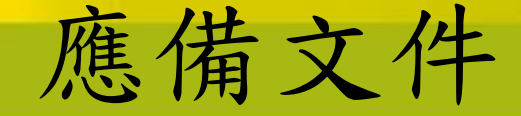

- 學生及全體保證人在申請書上簽名+蓋章
- 學生及全體保證人身分證正反面影本(或是 一個月內的戶籍謄本正本)

• 若是費用無法繳正常,可只繳欠繳的利息 費用,等於緩繳從欠繳那個月開始生效。

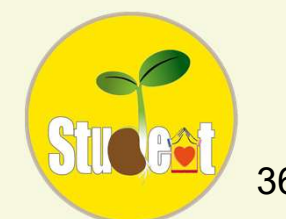

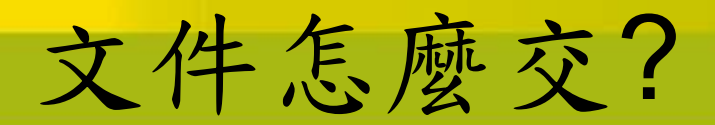

- 繳費正常者,可自行準備好文件掛號郵寄
   到承貸分行
- 有逾期者,可至鄰近的臺灣銀行繳交文件、 繳費

\$

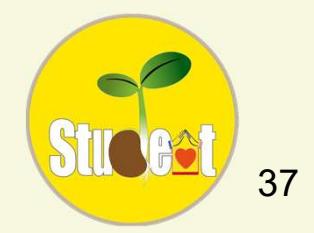

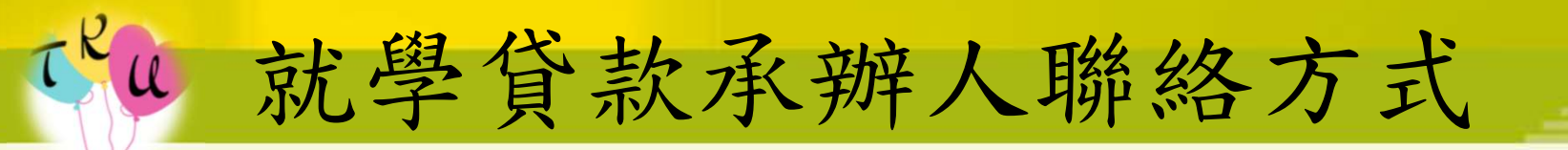

- 電話分機: 2941
- TEAMS:請搜尋132788
- 辦公地點:商管大樓B402

AL PAYAME